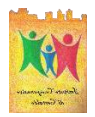

#### ISTITUTO COMPRENSIVO DI CERTALDO

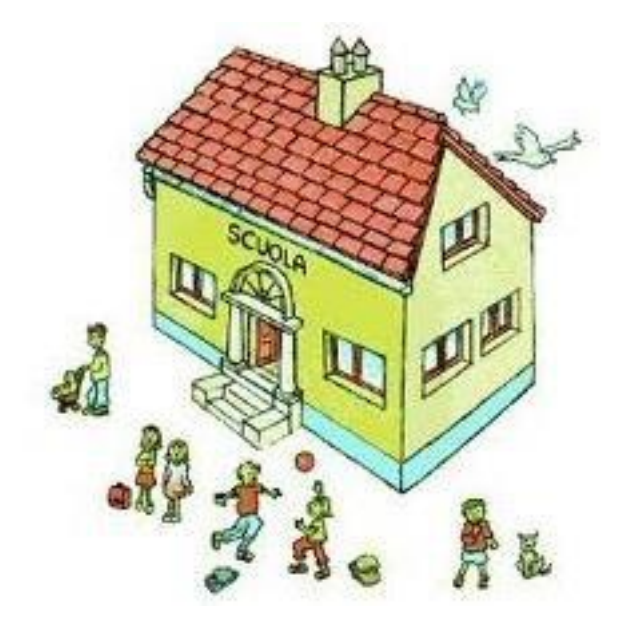

# **GUIDA SUL PAGAMENTO DELL'ASSICURAZIONE**

(tutorial per personale scolastico)

- Collegarsi sul sito: iccertaldo.edu.it
- Cliccare su SERVIZI

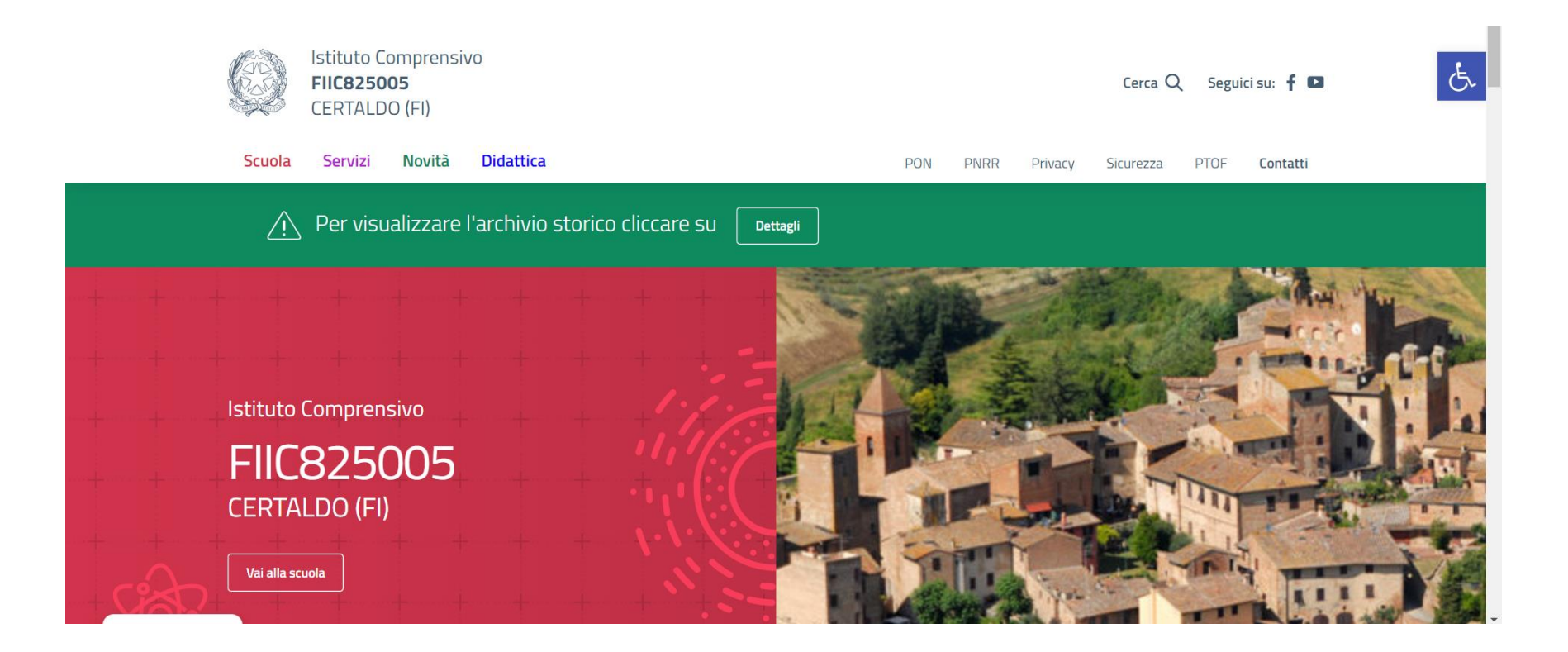

• Successivamente cliccare su **PERSONALE SCOLASTICO** 

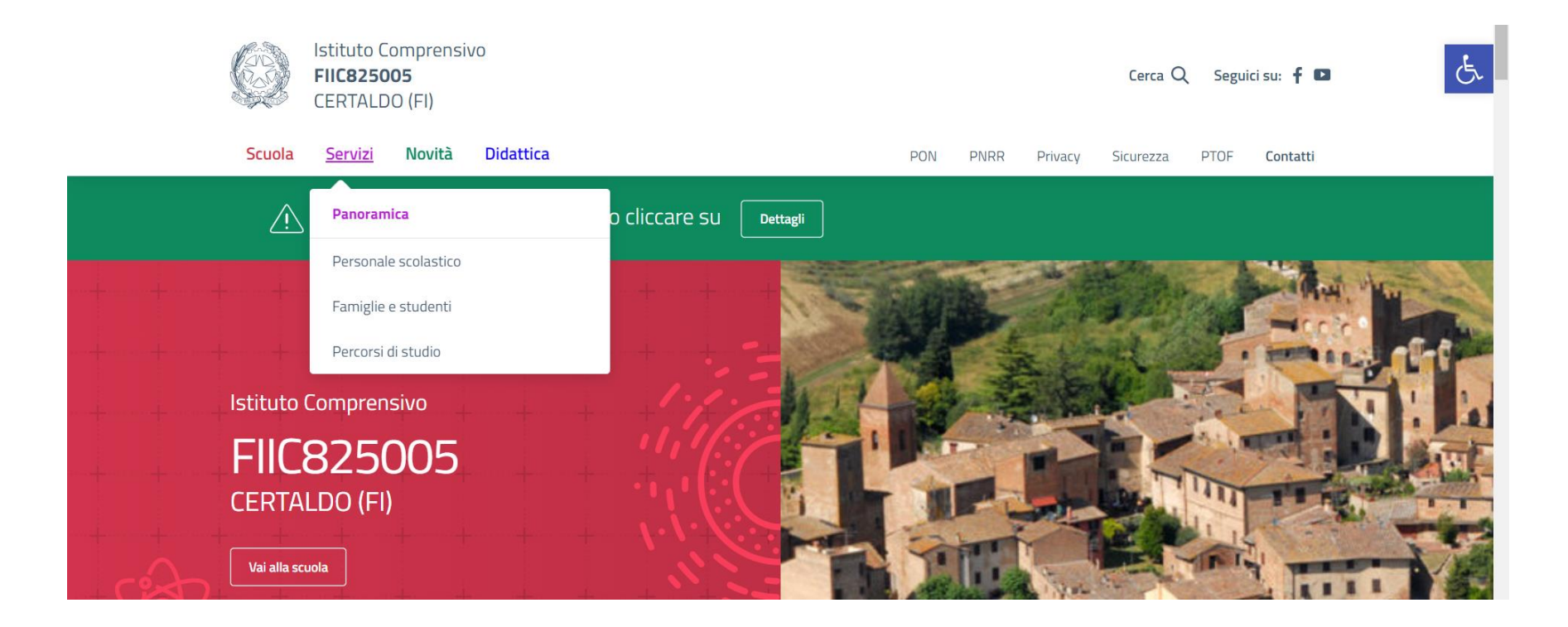

## • Cliccare su PagoPA

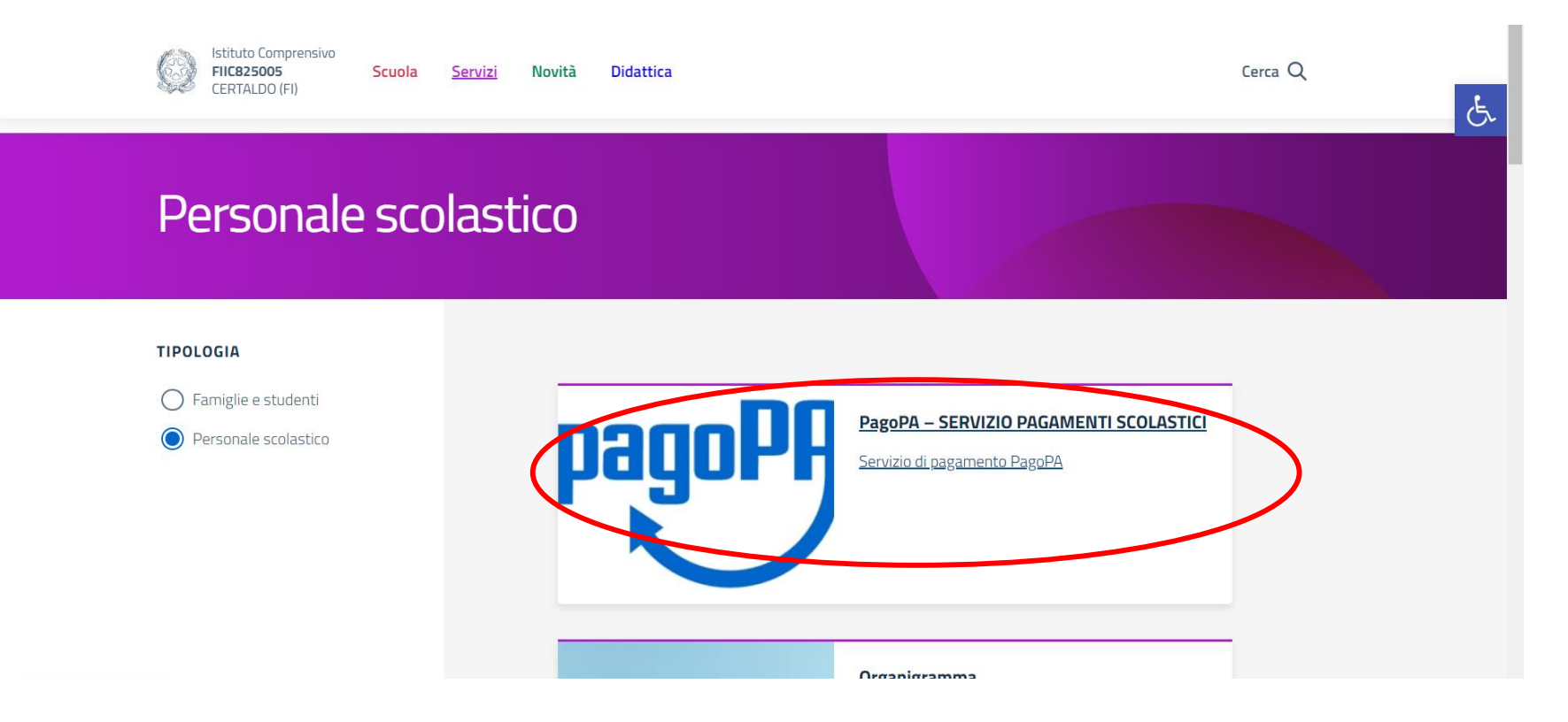

## • Clicca sul logo PagoPA

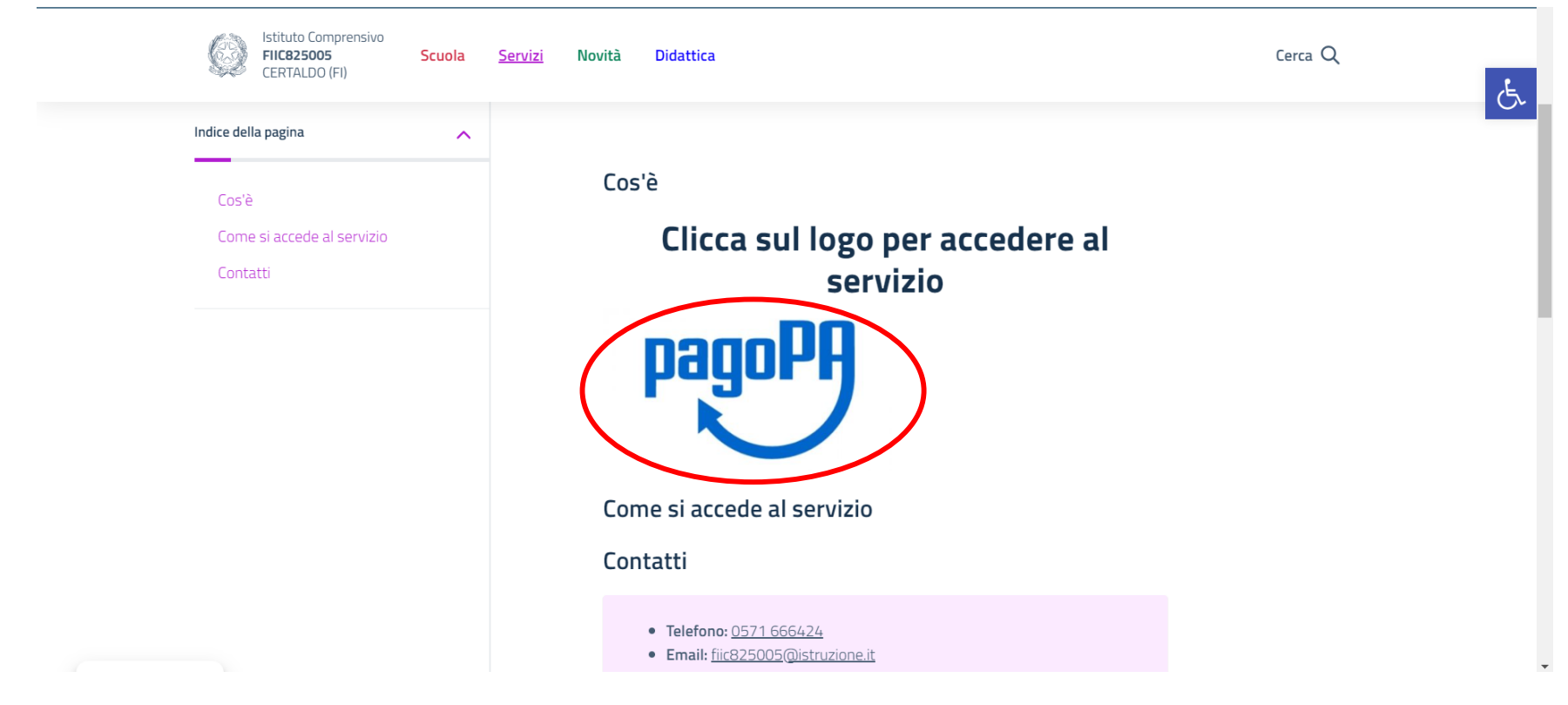

• Cliccare sulla finestra: ESEGUI PAGAMENTO

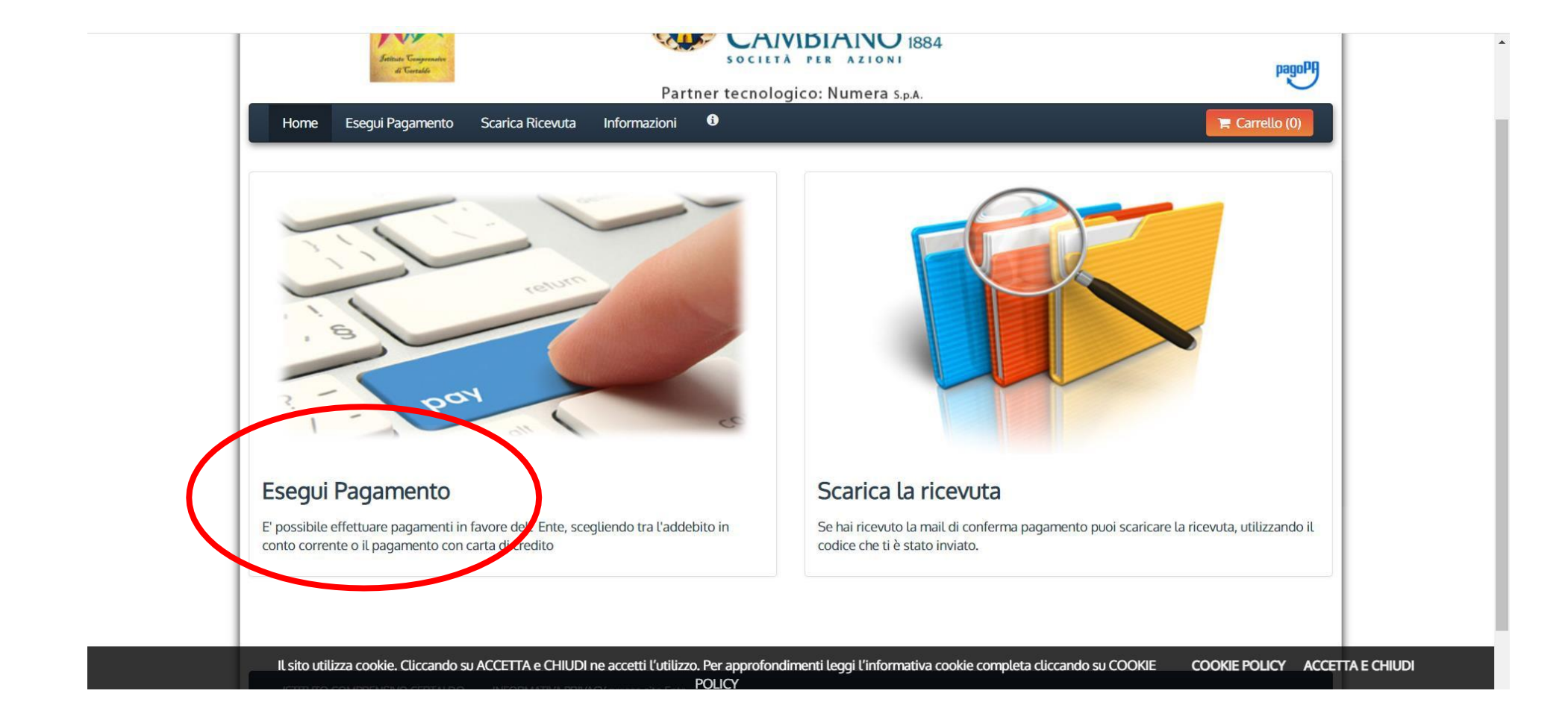

• Cliccare sulla finestra: DEBITO GENERICO

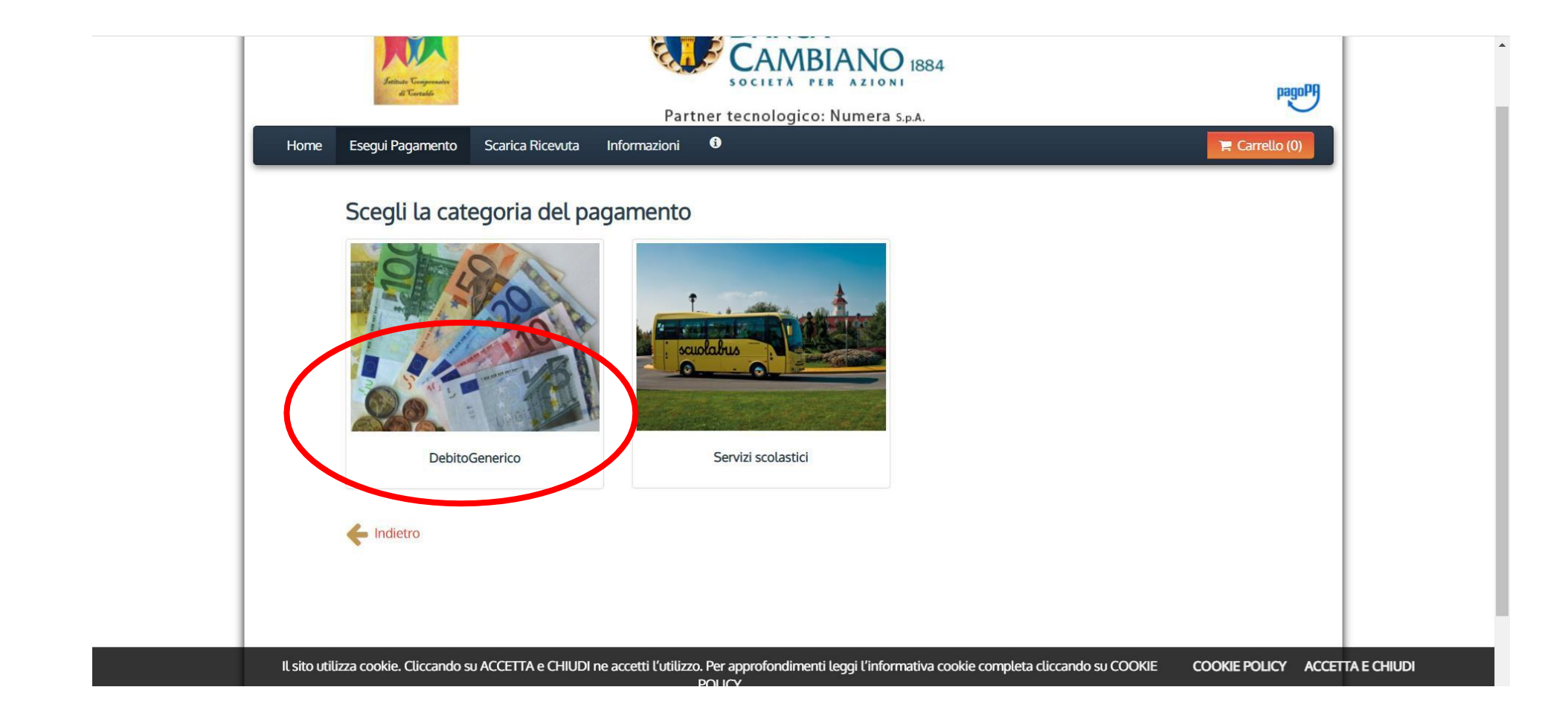

• Cliccare sulla finestra: ASSICURAZIONE ALUNNI E PERSONALE SCOLASTICO

| 1       |                                                                                                    | 01/03/2022          |
|---------|----------------------------------------------------------------------------------------------------|---------------------|
|         | Exter Targement<br>d'Taradé<br>BANCA<br>BANCA<br>CAMBIANO<br>1884<br>Per Azioni<br>Partner tecnologico: Numera S.p.A.                                                         | Pagopp              |
| Hor     | ne Esegui Pagamento Scarica Ricevuta Informazioni 0                                                                                                    | 🐂 Carrello (0)      |
|         | Seleziona il tipo di pagamento / tributo / tassa / contributo Assicurazione Alunni e personale scolastico Contributi Concessione oso tocati Corsi certificazioni linguistiche |                     |
|         |                                                                                                    |                     |
| IL site | o utilizza cookie. Cliccando su ACCETTA e CHIUDI ne accetti l'utilizzo. Per approfondimenti leggi l'informativa cookie completa cliccando su COOKIE<br>goriejsf#              | COOKIE POLICY ACCET |

## • Compilare come in foto

| → C  pagopa.numera.it/public/ac | ddon/bollettino_bianco/edit.jsf                                                     |                                                                                                    |                                                                                                    | ■ E ☆ U :  |
|---------------------------------|-------------------------------------------------------------------------------------|----------------------------------------------------------------------------------------------------|----------------------------------------------------------------------------------------------------|------------|
|                                 | Sector Components<br>de Tanado                                                      | Partner tecnologico:                                                                                    | Numera S.p.A.                                                                                                    | 24/02/2022 |
| Home                            | e Esegui Pagamento Scarica                                                          | Ricevuta Informazioni 🙃                                                                                 | 🐂 Car                                                                                                    | rello (0)  |
|                                 |                                                                                     |                                                                                                    |                                                                                                    |            |
|                                 |                                                                                     |                                                                                                    | Alunni a parsonala scalastica                                                                                                    |            |
|                                 | ISTITUTO COMPR                                                                      | ENSIVO CERTALDO : Assicurazione                                                                         | Alunni e personale scolastico                                                                                                    |            |
|                                 | ISTRUZIONI PER LA COMPI<br>(docenti/ATA), inserire il pro<br>proprio nome e cognome | LAZIONE - CAMPO Codice Fiscale / P.IVA: Inserire il<br>oprio codice fiscale - CAMPO Denominazione: Nome | codice fiscale dell alunno/a. Per il personale scolastico<br>e e cognome dell alunno/a. Per il personale scolastico: inserire il |            |
|                                 | Importo del versamento                                                              | 7,00 *                                                                                                  |                                                                                                    |            |
|                                 | Causale del versamento                                                              | ASSICURAZIONE 2021/2022                                                                                 |                                                                                                    |            |
|                                 | Anno di Riferimento                                                                 | 2022 🗸                                                                                                  |                                                                                                    |            |
|                                 | Codice Fiscale / P.IVA                                                              | Identificativo fiscale del debitore                                                                     | Non si conosce il codice fiscale del versante                                                                                    |            |
|                                 |                                                                                     | quello di un altro soggetto se il<br>pagamento è per conto di altri)                                    |                                                                                                    |            |

## • Controllare i dati

| $\leftrightarrow$ $\rightarrow$ $\mathbb{C}$ $(here a pagopa.numera.it/public/addon/bollettino_bianco/edit.jsf$ |                                                                                                    |                      | 🗟 🖻 🖈 🕕 🗄 |
|----------------------------------------------------------------------------------------------------|----------------------------------------------------------------------------------------------------|----------------------|-----------|
| Home Esegui Pagamento Scarica R                                                                                 | BANCA<br>CAMBIANO 1884<br>SOCIETA PER AZIONI<br>Partner tecnologico: Numera S.p.A.<br>icevuta Informazioni             | 24/02/2022           |           |
| Riepilogo dati inse<br>Importo del versamento                                                                   | riti<br>7,00                                                                                                    |                      |           |
| Causale del versamento Codice Fiscale / P.IVA                                                                   | ASSICURAZIONE 2021/2022                                                                                                |                      |           |
| Denominazione                                                                                                   |                                                                                                    |                      |           |
| Codice di controllo:                                                                                            | Digitare i caratteri mostrati nell'immagine, oppure premere "Audio" e digitare la frase che viene pronunciata.         |                      |           |
| Il sito utilizza cookie. Cliccando su ACCETTA                                                                   | စာ ခ<br>e CHIUDI ne accetti l'utilizzo. Per approfondimenti leggi l'informativa cookie completa cliccando su COOKIE CO | DOKIE POLICY ACCETTA | ECHIUDI   |

## • Cliccare su PAGA.

| ← → C 🌲 pagopa.numera.i | t/public/addon/carrello/carrello.jsf                                                                        |                                                             |                                           |                               |           |                        |        | U : |
|-------------------------|----------------------------------------------------------------------------------------------------|-------------------------------------------------------------|-------------------------------------------|-------------------------------|-----------|------------------------|--------|-----|
|                         | Home Esegui Pagamento Scarica Ricevuta                                                                      | Partner tecnolo                                             | ICA<br>MBIANO 1884<br>gico: Numera S.p.a. |                               |           | 24/02/2022<br>PagoPP   |        |     |
|                         | Carrello<br>Jumero di pagamenti: 1 per un totale di: 7 €                                                    |                                                             |                                           |                               |           |                        |        |     |
| · · L ·                 | Causale                                                                                                    |                                                             | Debitore                                  | IUV                           | Importo   |                        |        |     |
|                         | Assicurazione Alunni e personale scolastico: ASSICURAZI<br>(ISTITUTO COMPRENSIVO CERTALDO)                  | DNE 2021/2022                                               |                                           | 0000000001000658              | € 7,00    | Rimuovi                |        |     |
|                         | Aggiungi pagamenti<br>Svuota carrello                                                                       |                                                             |                                           |                               |           | Paga                   |        |     |
| 21 . 1                  | ISTITUTO COMPRENSIVO CERTALDO INFORMATIVA PRIVA<br>Il sito utilizza cookie. Cliccando su ACCETTA e CHIUDI n | CY presso sito Ente<br>ne accetti l'utilizzo. Per approfond | limenti leggi l'informativa coo           | kie completa cliccando su COC | okie cook | CIE POLICY ACCETTA E C | CHIUDI |     |

- Inserire i dati richiesti e scegliere la modalità di pagamento.
  - Se si sceglie Paga online è possibile pagare SOLO con carta di credito ON-line
  - Se si sceglie Paga più tardi, verrà creato un bollettino che potrà essere pagato in banca/posta

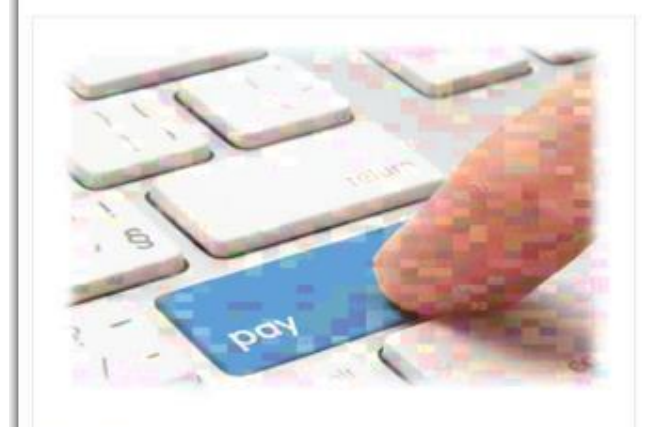

PAGA ON LINE

Paga con carta di credito, bonifico o bollettino postale on line, scegliendo tra i fornitori dei sistemi di pagamento.

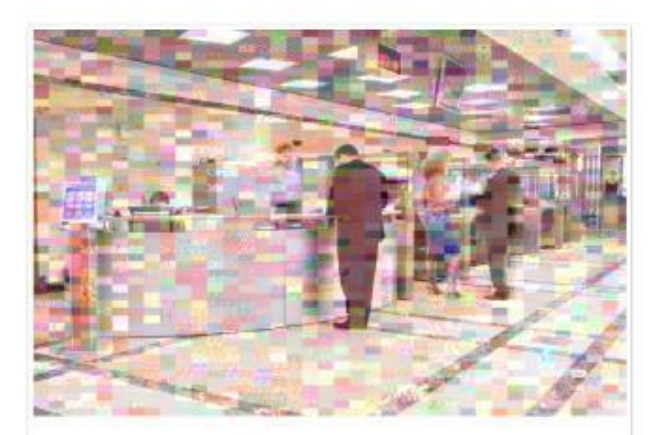

### PAGA PIU TARDI

Stampa un bollettino AgID e paga con un qualsiasi fornitore di sistemi di pagamento aderente al circuito PagoPA

# **OPZIONE 1 "PAGA PIÙ TARDI"**

### 1) Cliccare su Paga più tardi.

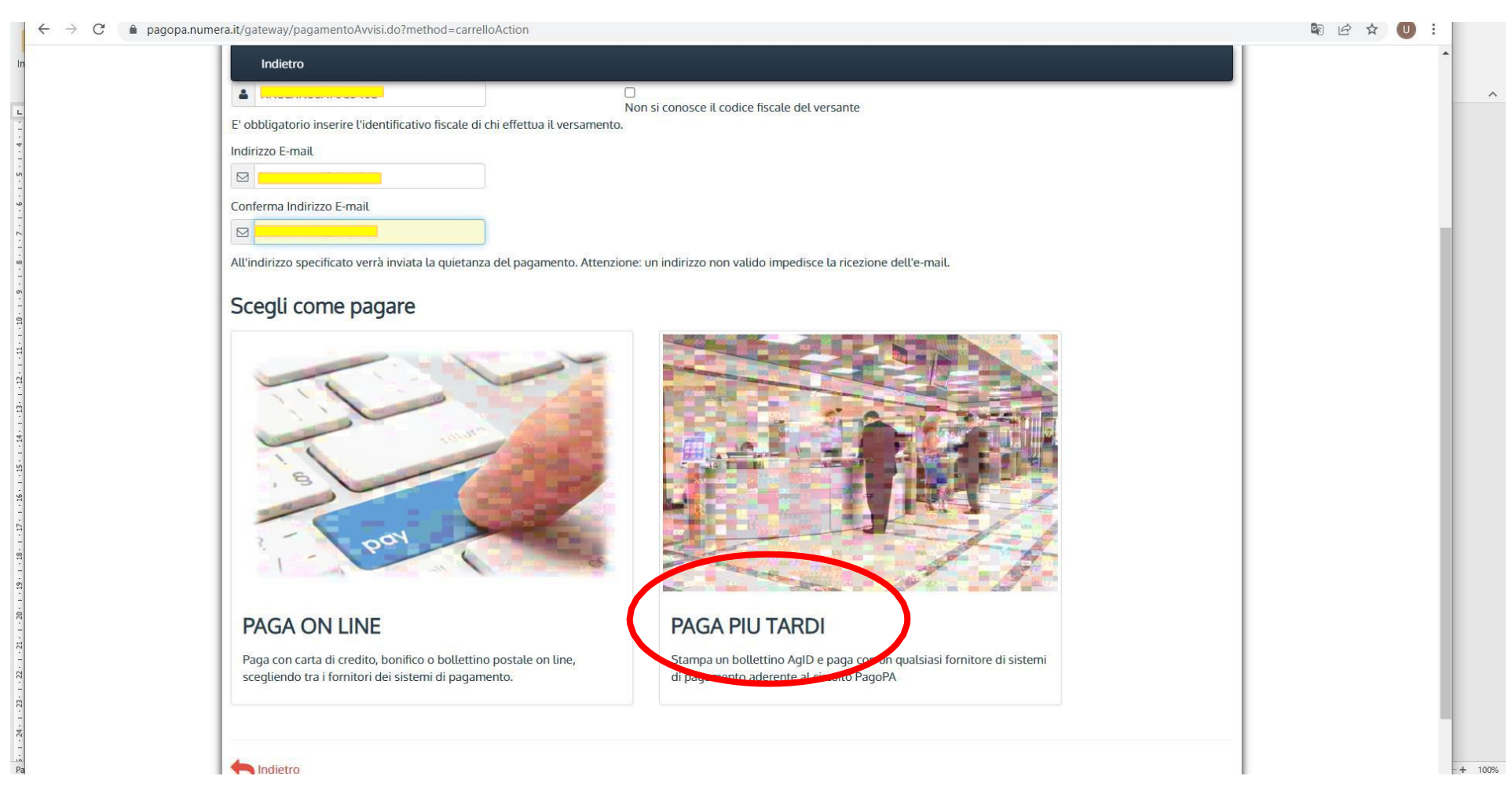

## 2) Cliccare su SCARICA DOCUMENTO, poi stampare

| C      pagopa.numera.it/gateway/pagamentoAv | visi.do?method=prePagamento                                                                      | S & & U |
|---------------------------------------------|--------------------------------------------------------------------------------------------------|---------|
| Indietro                                    | 24/02/2022<br>BANCA<br>CAMBIANO 1884<br>SOCIETĂ PER AZIONI<br>Partner tecnologico: Numera S.p.A. |         |
| indicto -                                   | Documento creato con successo                                                                    |         |
|                                             |                                                                                                  |         |
| Data Emissione                              | 24/02/2022 10:03:05                                                                              |         |
| Strumento di pagament                       | BOLLETTINO NDP                                                                                   |         |
| Stato                                       | EMESSO                                                                                           |         |
| Importo Totale                              | 7,00 €                                                                                           |         |
|                                             | 456933853757661                                                                                  |         |
| Scarica documento                           |                                                                                                  |         |
| Per effettuare il pa                        | gamento, scaricare il documento in PDF e seguire le istruzioni in esso riportate.                |         |
| Indietro                                    |                                                                                                  |         |

# **Opzione 2 "PAGA ONLINE"**

#### 1) Cliccare su Paga on line.

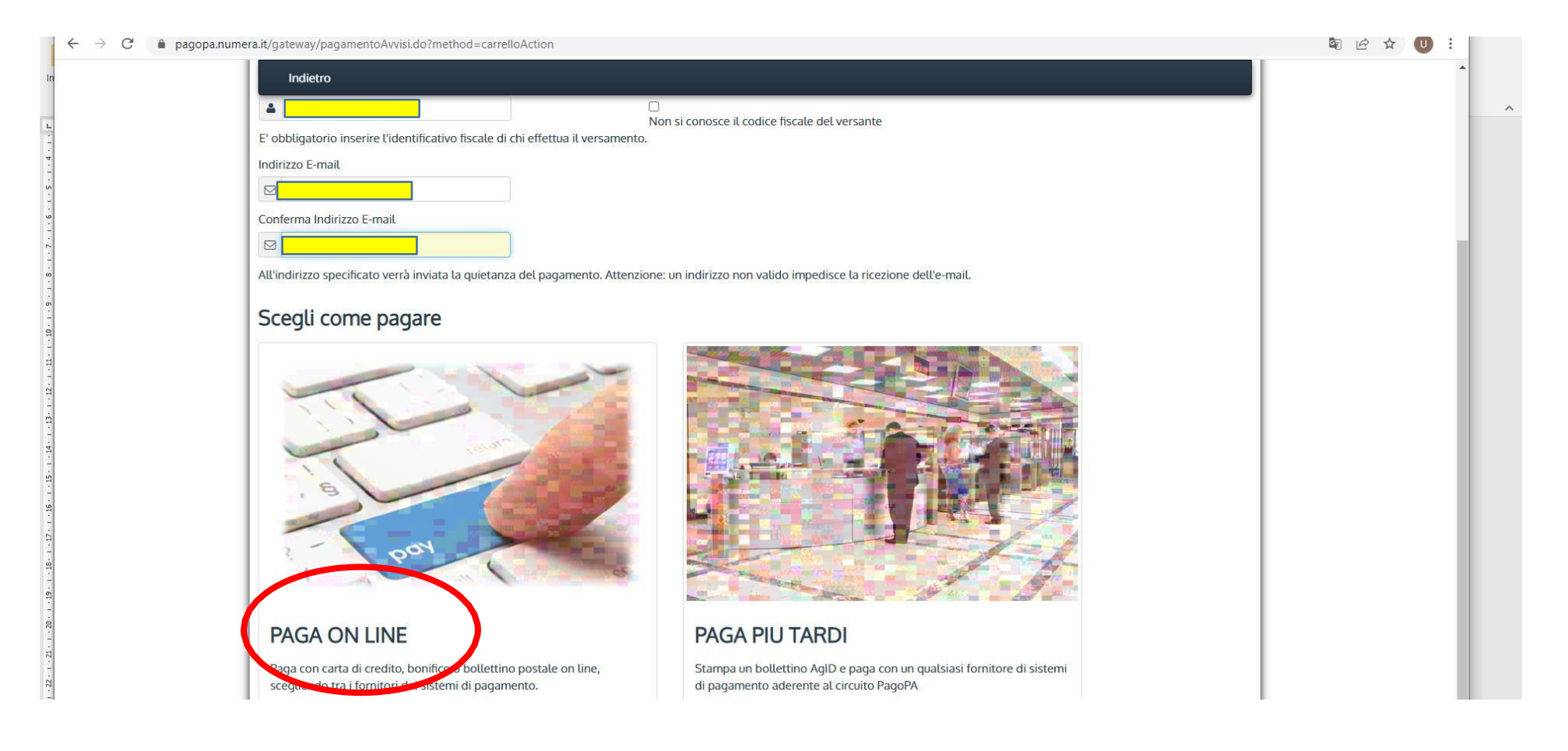

### 2) Entrare con SPID

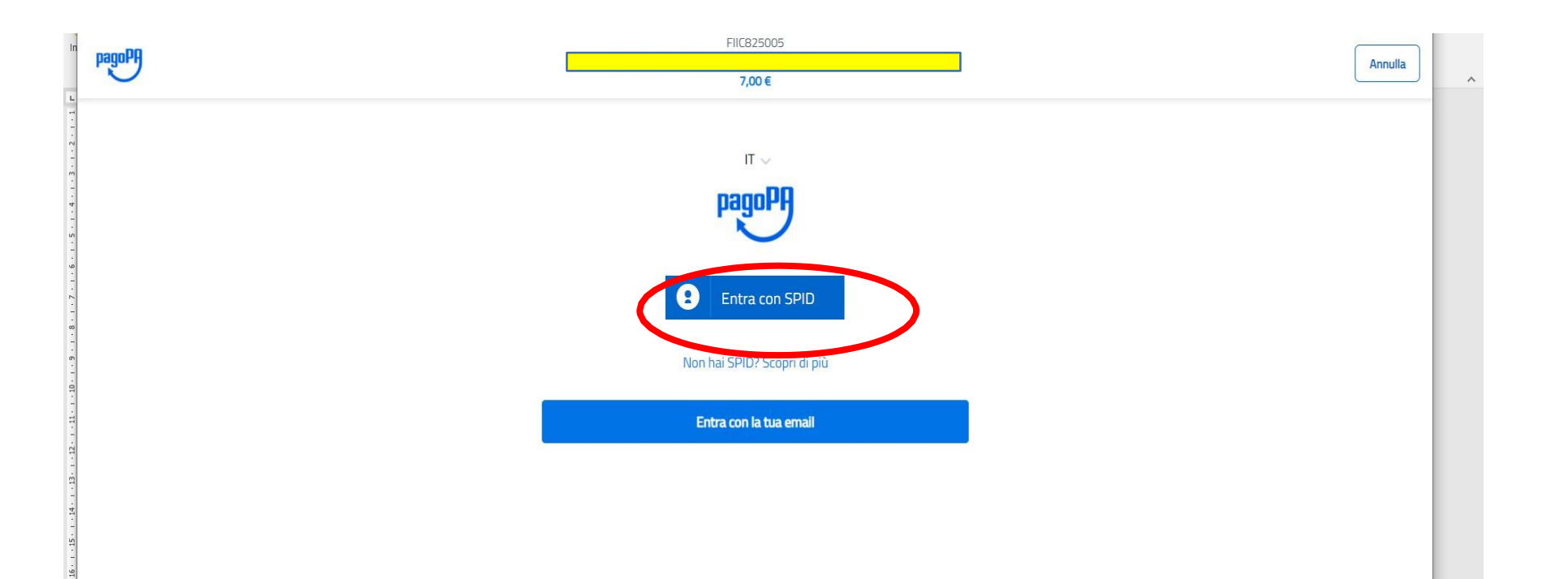

3) Selezionare "CARTA DI CREDITO" e seguire le istruzioni

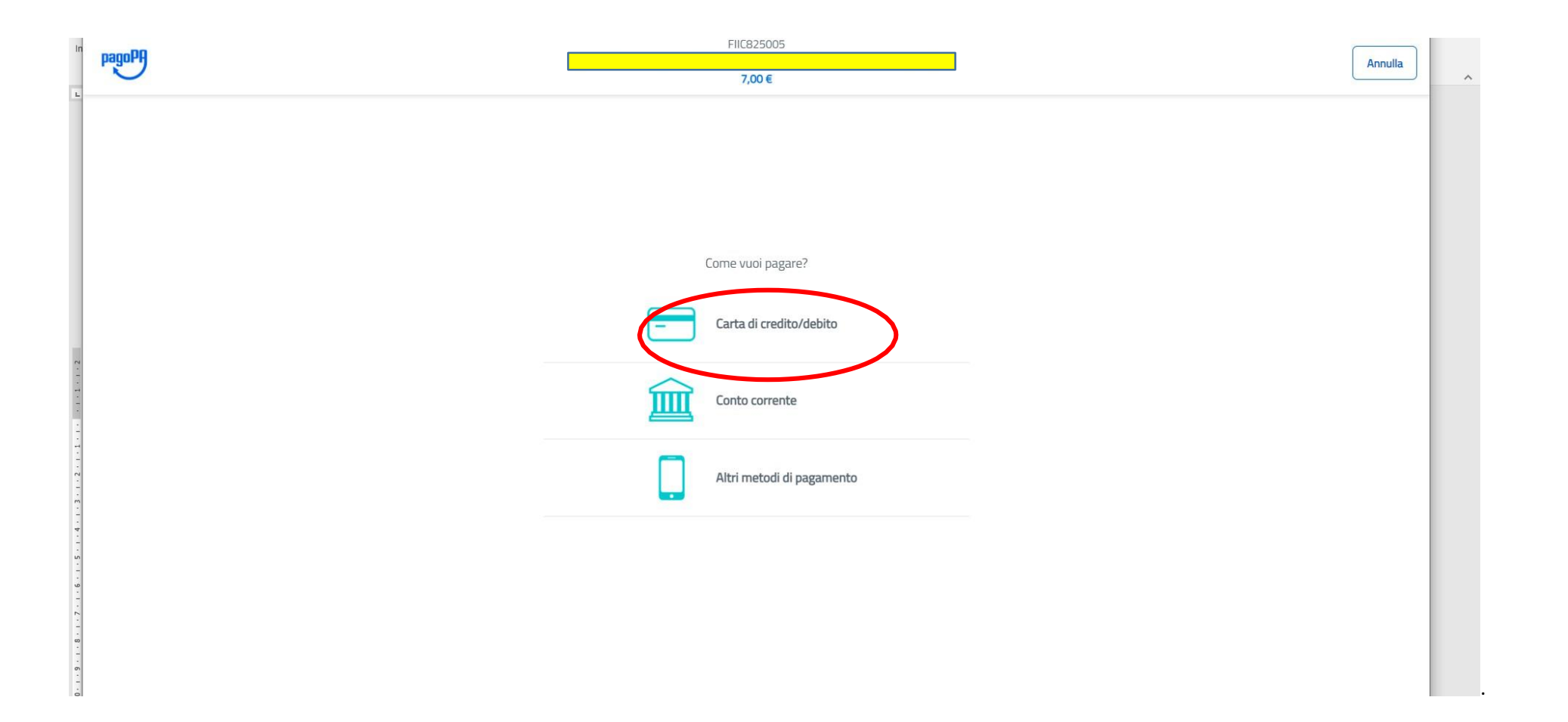